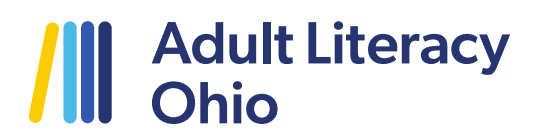

### How to Book an Interview or Session with a Tutor

1. Visit <u>www.adultliteracyohio.org</u>.

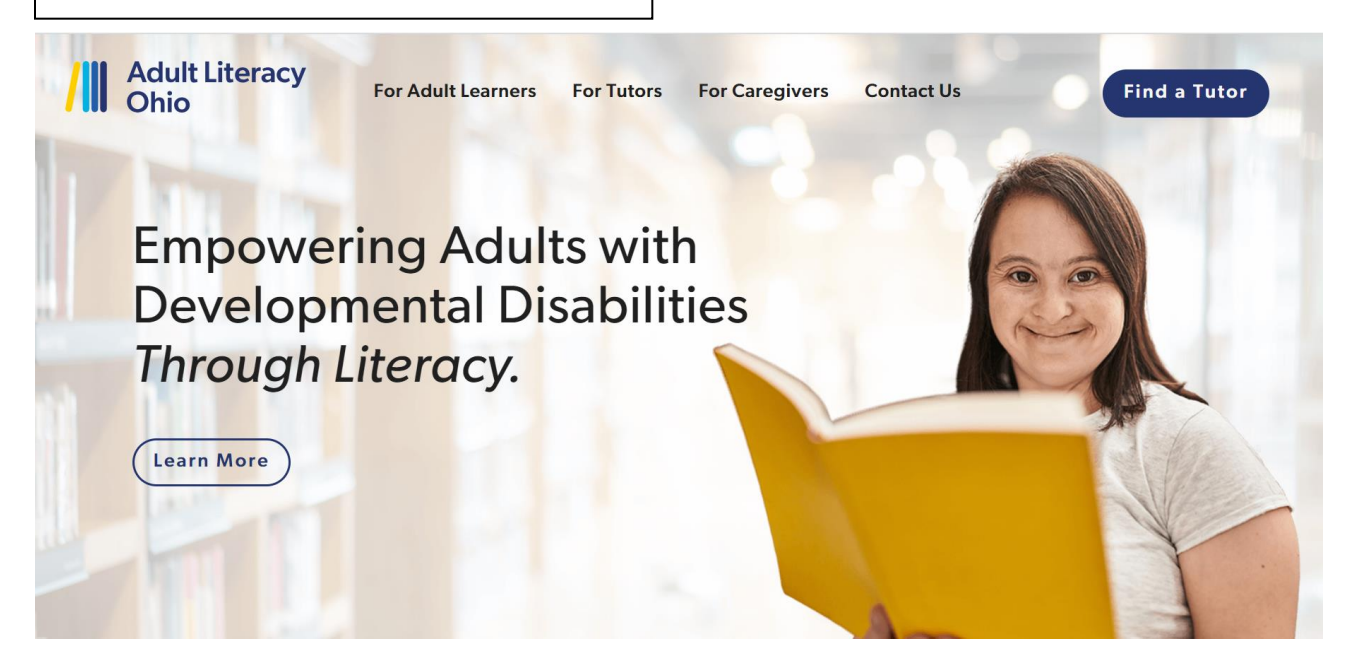

| Adult Literacy<br>Ohio | For Adult Learners | For Tutors | For Caregivers | Contact Us | Find a Tutor | 2. Click "Find a |
|------------------------|--------------------|------------|----------------|------------|--------------|------------------|
| the state of the       |                    |            |                |            |              | Tutor."          |

| 3. Scroll your<br>options and<br>select your<br>tutor of<br>choice.<br>Additional | Filter Tutors By County:<br>Butler Clermont Delaware Fairfield Franklin Hamilton Knox Licking Lorain<br>Madison Ross Union                                                                          |
|-----------------------------------------------------------------------------------|----------------------------------------------------------------------------------------------------|
| details about<br>each tutor can                                                   | Hamilton                                                                                                    |
| be found by<br>clicking on<br>"Learn More."                                       | Alsha brings a decade of teaching experience in<br>grades K-3 and thirteen years of tutoring<br>experience across all grade levels. She attended<br>Mount St. Joseph University for graduate school |

### Adult Literacy Ohio

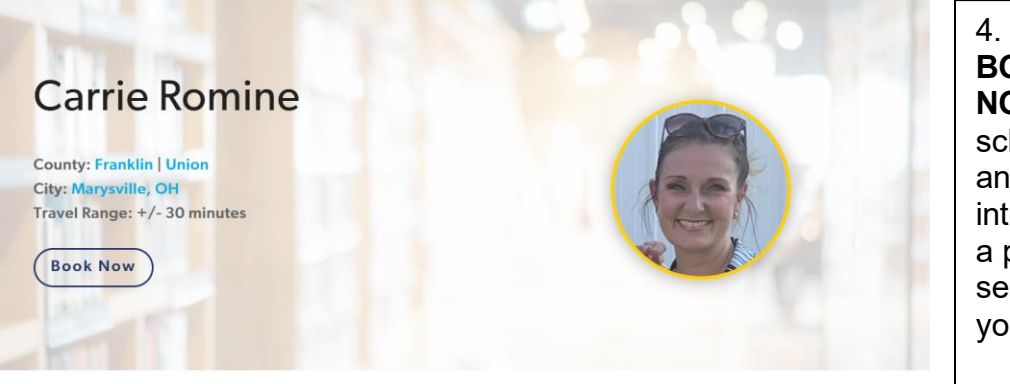

4. Click **BOOK NOW** to schedule an intro interview or a paid service with your tutor.

5. You will be redirected to the scheduling site. Use the email address you used to apply to the program. Input your chosen password.

If you have not reset your password, please begin by clicking "Forgot Password?" and following the steps found in the password reset email.

Once you reset your password, close your browser and restart from Step # 1.

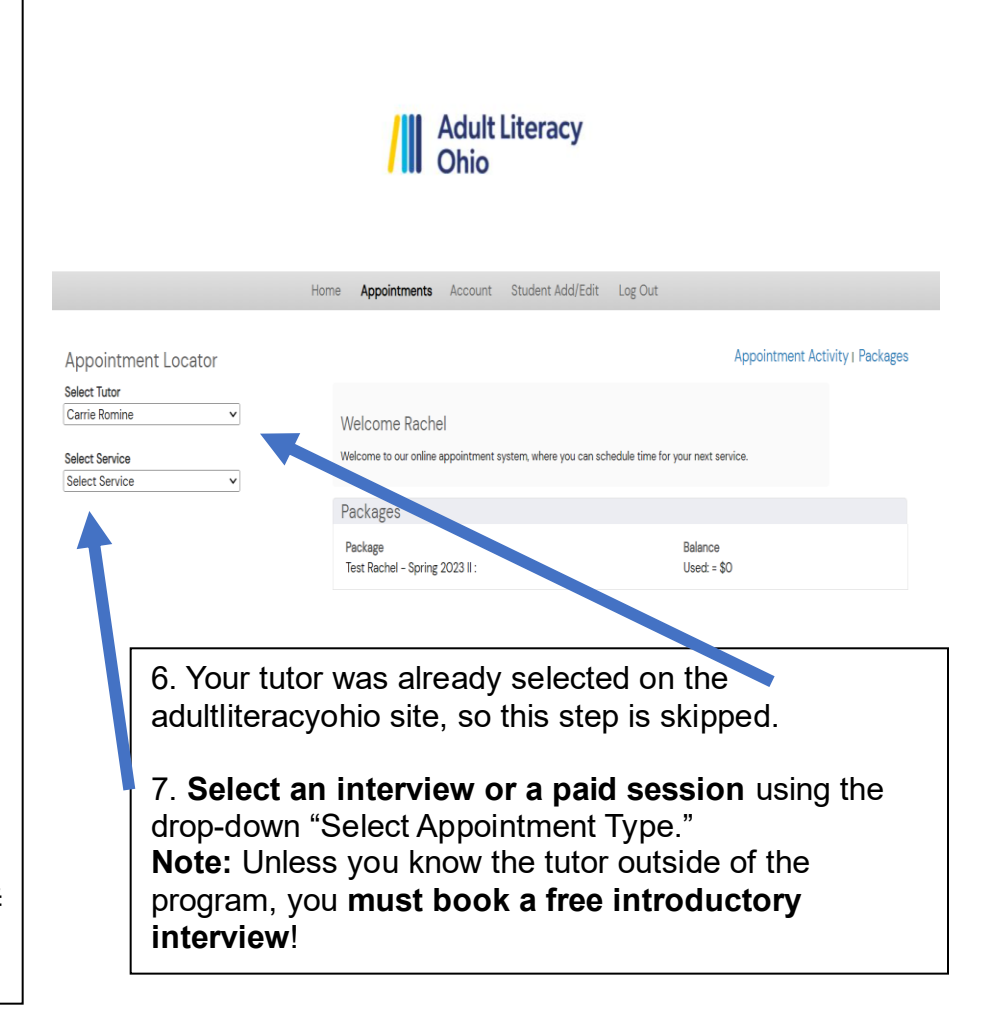

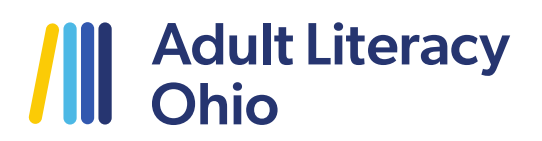

8. Under "package," you will see a funding package for your learner. They are up to \$2, 500, with amounts differing based on funding sources.

Because consistent instruction is critical to success, Adult Literacy Ohio recommends meeting with your tutor 2 times a week.

Under "Balance" you will be able to see a running total of funds Used. To calculate your remaining balance, take Grant Total (\$2, 500) – Used = Remaining Balance.

\*Please note that "Used" will reflect ALL bookings, including future dates. The system will autocorrect if appointments are canceled.

| Welcome Rachel<br>Welcome to our online appointment system, where you can schedule time for | your next service.     |
|---------------------------------------------------------------------------------------------|------------------------|
| Packages                                                                                    |                        |
| Package<br>Test Rachel - Spring 2023 II :                                                   | Balance<br>Used: = \$0 |

| Appointment Activity                                                     |                    |
|--------------------------------------------------------------------------|--------------------|
| Please allow at least 24 hours notice for cancellations                  |                    |
|                                                                          |                    |
| Euture Appointments                                                      | Show All Print All |
| Future Appointments<br>You do not have any future Appointments scheduled | Show All Print All |

| Ohio                                                                                                    | teracy                                                                                                    |
|----------------------------------------------------------------------------------------------------|----------------------------------------------------------------------------------------------------|
|                                                                                                    | 9. <b>Enter student name.</b><br>After you have entered a student's<br>name, it will save for future booking<br>in a drop-down menu.                                                                                                    |
|                                                                                                    |                                                                                                    |
|                                                                                                    | Home Appointments Account Student Add/Edit Log Out                                                                                                    |
|                                                                                                    | Home Appointments Account Student Add/Edit Log Out                                                                                                    |
| Appointment Locator                                                                                                    | Home Appointments Account Student Add/Edit Log Out Appointment Activity   Packages                                                                                                    |
| Appointment Locator<br>Select Tutor<br>Carrie Romine                                                                                            | Home Appointments Account Student Add/Edit Log Out Appointment Activity   Packages Welcome Rachel                                                                                                    |
| Appointment Locator<br>Select Tutor<br>Carrie Romine ~<br>Select Service                                                                        | Home       Appointments       Account       Student Add/Edit       Log Out         Appointments       Account       Student Add/Edit       Log Out         Appointment Activity   Packages         Welcome Rachel         Welcome to our online appointment system, where you can schedule time for your next service.                                                                                                    |
| Appointment Locator<br>Select Tutor<br>Carrie Romine ~<br>Select Service<br>30-minute free introductory inter ~                                 | Home       Appointments       Account       Student Add/Edit       Log Out         Home       Appointments       Account       Student Add/Edit       Log Out         Appointment Activity   Packages         Welcome Rachel         Welcome to our online appointment system, where you can schedule time for your next service.         Packages                                                                                                    |
| Appointment Locator<br>Select Tutor<br>Carrie Romine<br>Select Service<br>30-minute free introductory inter<br>Select Student                   | Home       Appointments       Account       Student Add/Edit       Log Out         Home       Appointments       Account       Student Add/Edit       Log Out         Appointment Activity I Packages         Welcome Rachel         Welcome to our online appointment system, where you can schedule time for your next service.         Packages         Packages                                                                                                    |
| Appointment Locator<br>Select Tutor<br>Carrie Romine<br>Select Service<br>30-minute free introductory inter<br>Select Student<br>Select Student | Home       Appointments       Account       Student Add/Edit       Log Out         Home       Appointments       Account       Student Add/Edit       Log Out         Appointments         Account       Student Add/Edit       Log Out         Appointments         Velcome       Rachel         Welcome Rachel       Welcome to our online appointment system, where you can schedule time for your next service.         Packages       Balance         Test Rachel - Spring 2023 II:       Used: = \$0 |

### 10. Click a date.

Use the blue arrows to view upcoming months. Dates that are grayed out indicate dates that the tutor is unavailable.

#### Date

| 0   |     | Ju  | ily 202 | 23  |     | D   |
|-----|-----|-----|---------|-----|-----|-----|
| Sun | Mon | Tue | Wed     | Thu | Fri | Sat |
|     |     |     |         |     |     | 01  |
| 02  | 03  | 04  | 05      | 06  | 07  | 08  |
| 09  | 10  | 11  | 12      | 13  | 14  | 15  |
| 16  | 17  | 18  | 19      | 20  | 21  | 22  |
| 23  | 24  | 25  | 26      | 27  | 28  | 29  |
| 30  | 31  |     |         |     |     |     |

# Adult Literacy Ohio

| Appointment Locator                | Select Appointment Time  | 9      |         |
|------------------------------------|--------------------------|--------|---------|
| Select Tutor                       | Carrie Romine            | -      |         |
| Carrie Romine 🗸                    |                          |        |         |
| Select Service                     | Wednesday, July 12, 2023 | 4:00pm | Book it |
| 60 minute Adult Literacy session 🗸 | Wednesday, July 12, 2023 | 4:15pm | Book it |
| elect Student                      | Wednesday, July 12, 2023 | 4:30pm | Book it |
| dditional Students                 | Wednesday, July 12, 2023 | 4:45pm | Book it |
| tudent First Name                  | Wednesday, July 12, 2023 | 5:00pm | Book it |
| tudent Leet Name                   | Wednesday, July 12, 2023 | 5:15pm | Book it |
|                                    | Wednesday, July 12, 2023 | 5:30pm | Book it |
|                                    | Wadnasday, July 12, 2022 | 5:45pm | Deski   |

10. You will see all options available for that week. Select a session start time by selecting "**Book It.**"

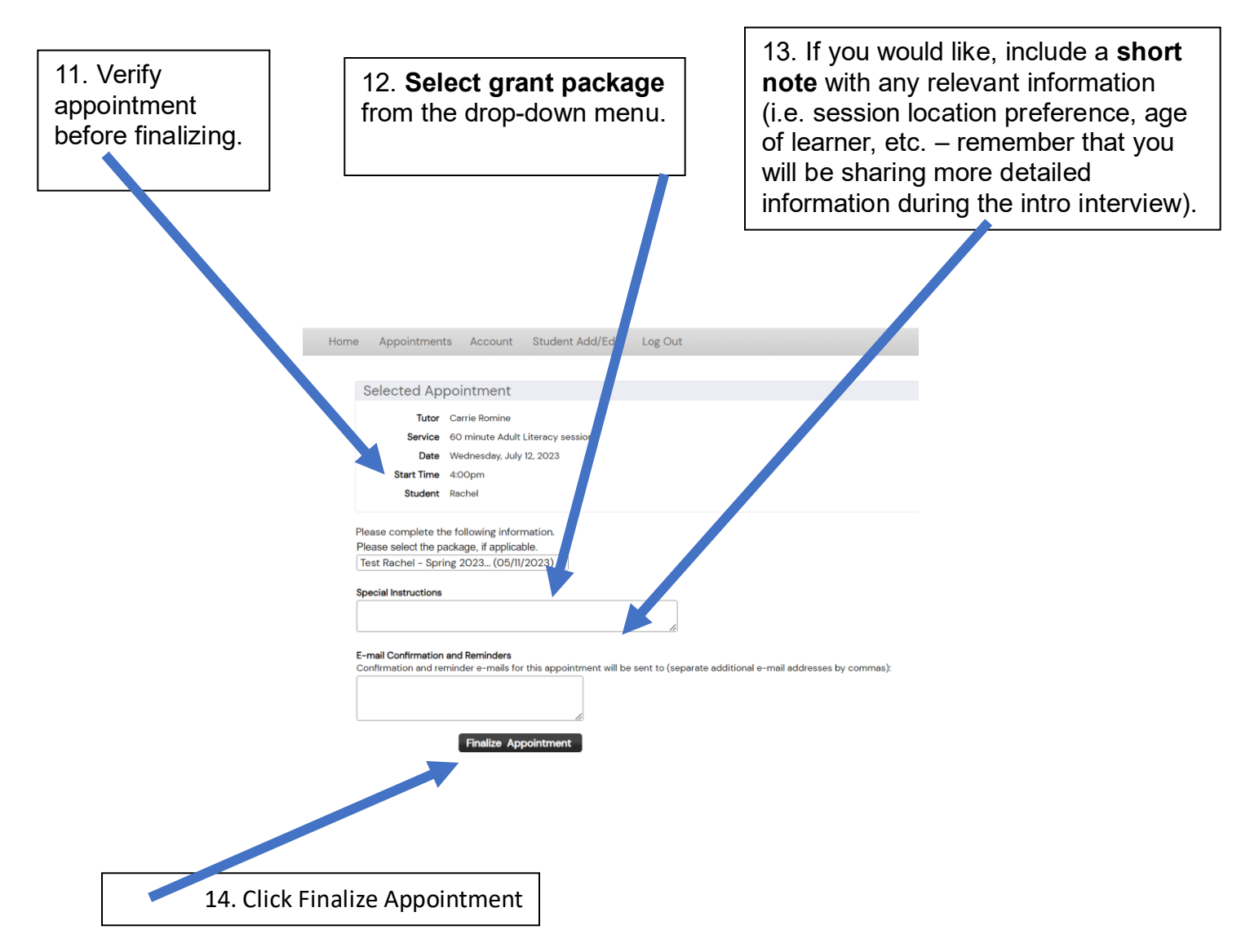

<sup>510</sup> E. North Broadway, 4th Floor Columbus, Ohio 43214 | 614-263-6020 | adultliteracyohio.org

# Adult Literacy Ohio

If you are booking an intro interview, the tutor should reach out via email or phone to confirm and let you know how you will connect (phone call, Zoom, Google Meet, Facetime, etc.)

Intro interviews are NOT confirmed until you hear back from the tutor! Please email Rachel if a tutor has not responded to a request within 3 days.

tart Time 4:00pp

| Selected App                                                                                    | pointment                                                                                                    |                                                                                          |
|-------------------------------------------------------------------------------------------------|----------------------------------------------------------------------------------------------------|------------------------------------------------------------------------------------------|
| Staff Member                                                                                    | Carrie Romine                                                                                                    |                                                                                          |
| Service                                                                                         | 30-minute free introductory interview                                                                                           |                                                                                          |
| Date                                                                                            | Monday, February 21, 2022                                                                                                    |                                                                                          |
| Start Time                                                                                      | 4:00pm                                                                                                    |                                                                                          |
| Student                                                                                         | Kelsey                                                                                                    |                                                                                          |
| iour app                                                                                        | pointment has been confirmed!                                                                                                   |                                                                                          |
| We will s                                                                                       | sointment has been confirmed!<br>end you a reminder email prior to your appointment. You may log in at any time<br>Confirmation | io see your existing appointments.                                                       |
| Appointment                                                                                     | Sointment has been confirmed!<br>end you a reminder email prior to your appointment. You may log in at any time<br>Confirmation | o see your existing appointments.                                                        |
| Appointment<br>Please allow at leas                                                             | Southment has been confirmed!<br>end you a reminder email prior to your appointment. You may log in at any time<br>Confirmation | o see your existing appointments.                                                        |
| Appointment<br>Please allow at leas<br>Future Appoint                                           | Activity at 24 hours notice for cancellations.                                                                                  | o see your existing appointments.                                                        |
| Appointment<br>Please allow at leas<br>Future Appoint<br>Monday, February                       | Activity at 24 hours notice for cancellations. iments 14, 2022 at 4:30pm                                                        | o see your existing appointments.<br>Show All   Print Al<br>Print   Can                  |
| Appointment<br>Please allow at leas<br>Future Appoint<br>Monday, February<br>Thursday, February | Activity at 24 hours notice for cancellations. Iments 14, 2022 at 4:30pm 17. 2022 at 10:00am                                    | o see your existing appointments.<br>Show All   Print Al<br>Print   Canc<br>Print   Canc |

All your appointments will be viewable here on the home page.

Click **"Show All**" to see all appointments.

To CANCEL appointments, Click "Cancel."

In addition to cancelling in the system, please also notify your tutor by text, phone, or email (whatever method you establish as your preferred communication in the intro interview).

Appointments must be cancelled in DaySmart Appointments at least 24 hours in advance.

If an appointment is cancelled with less notice, the tutor will receive payment as a courtesy for the short notice cancellation. \*You can reschedule within 8 hours.

| Cancellation Policy - Google Chrome                                                                                                    |                                    | —                   |                   | $\times$   |
|----------------------------------------------------------------------------------------------------|------------------------------------|---------------------|-------------------|------------|
| booknow.appointment-plus.co                                                                                                    | m/ap_ui_                           | v2/inc              | ludes/o           | can        |
| Cancellation  <br>Please cancel or appointments at lea<br>avoid being charged. You can resche<br>bours prior to an appointment with po | Policy<br>st 24 hour<br>dule an ap | rs in ac<br>ppointr | Ivance<br>nent up | to<br>to 8 |
| charged. Cancel Appointment                                                                                                    | on't Want                          | to Car              | ncel              |            |
|                                                                                                    |                                    |                     |                   |            |
|                                                                                                    |                                    |                     |                   |            |
|                                                                                                    |                                    |                     |                   |            |
|                                                                                                    |                                    |                     |                   |            |
|                                                                                                    |                                    |                     |                   |            |

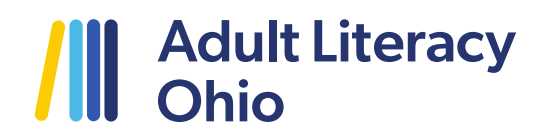

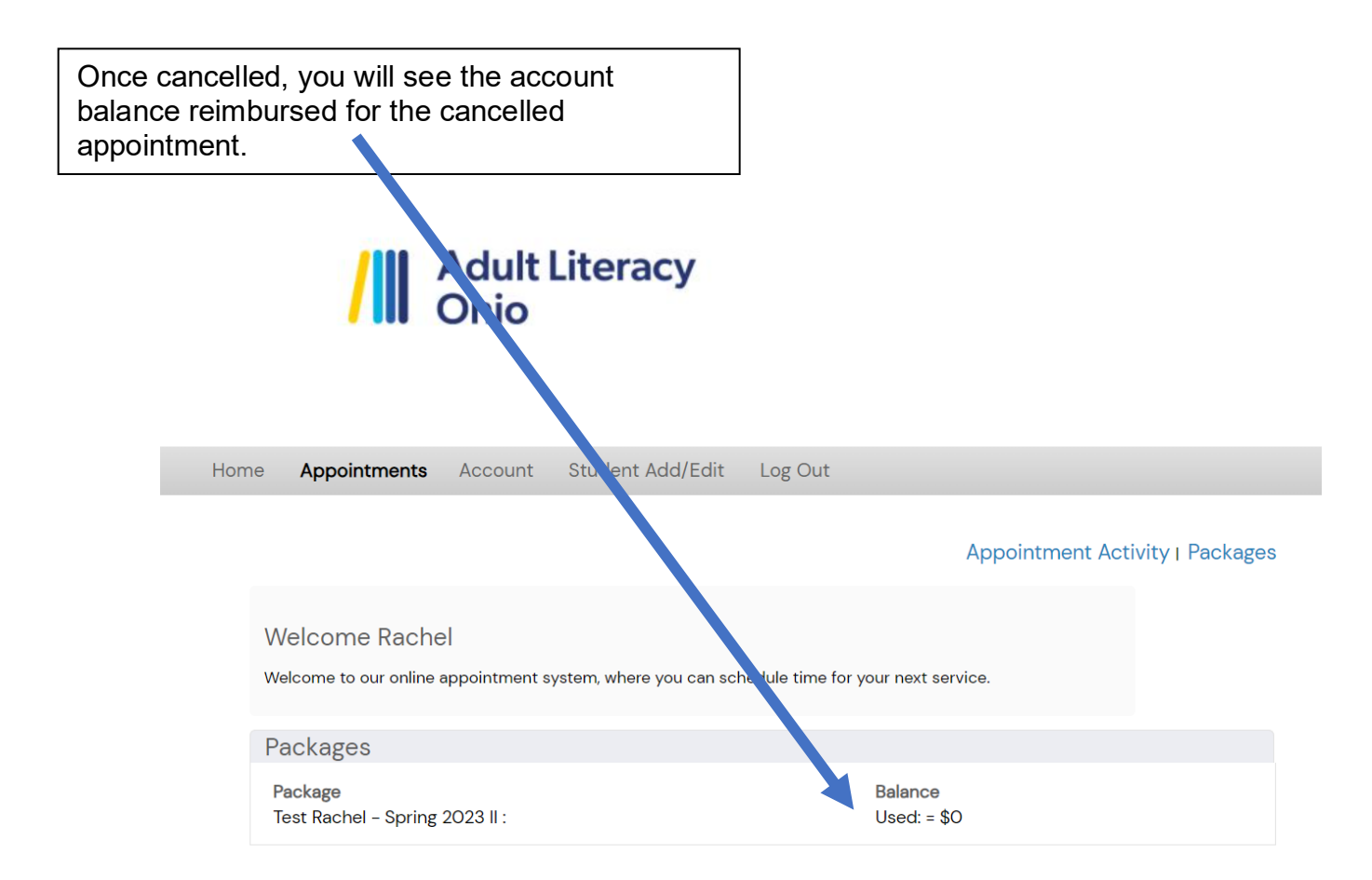